# Instalacija potrebnog softvera za predmet Veštačka inteligencija

Na predmetu **Veštačka inteligencija** studenti se upoznaju sa osnovnim konceptima i tehnikama mašinskog učenja. Tokom semestra obrađuju se ključne teme iz oblasti nadgledanog i nenadgledanog mašinskog učenja, uključujući: linearnu regresiju, klasifikaciju (decision trees, k-nearest neighbors, Naivni Bajes), klasterizaciju (k-means i Ward metoda).

Tokom nastave se koristi programski jezik **Python**, uz korišćenje biblioteka kao što su *pandas, numpy, matplotlib, scikit-learn* i *seaborn*, u okviru **DataSpell** razvojnog okruženja. Takođe, koristi se **Jupyter Notebook** kao interaktivni alat za proveru i vizualizaciju modela.

U nastavku je dato detaljno uputstvo za instalaciju potrebnog softvera, koje obuhvata korake od preuzimanja softvera, preko konfiguracije razvojnog okruženja, do kreiranja virtuelnog Python okruženja i prvog projekta.

#### 1. Instalacija Pythona

- 1. Preuzimanje Python-a
  - Sa zvanične internet stranice: <u>https://www.python.org/downloads/</u> potrebno je preuzeti verziju Python-a koja odgovara vašem operativnom sistem (Windows, macOS, Linux).

#### 2. Pokretanje instalacionog programa

- Otvorite preuzeti instalacioni fajl.
- Označite opcije Use admin privileges when instaling py.exe i Add python.exe to PATH (omogućava pokretanje Python-a iz bilo kog komandnog prozora ili terminala).
- Kliknite na Install Now kako bi se započeo instalacioni proces.

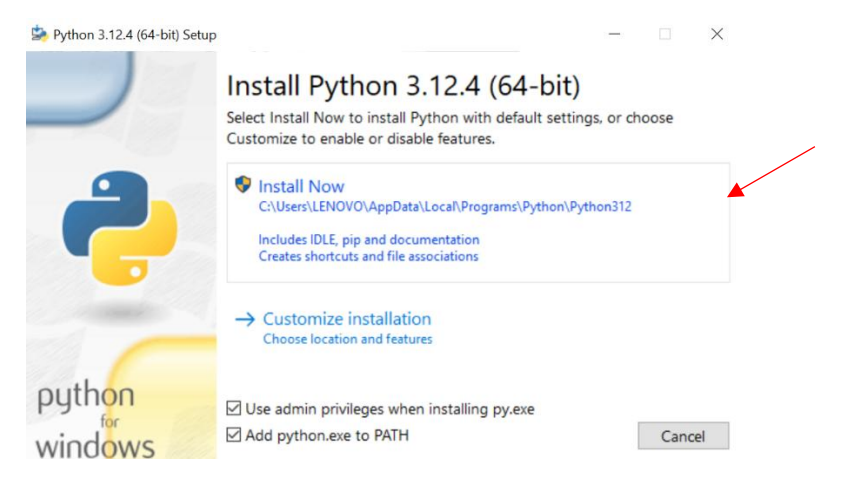

#### 3. Provera instalacije

• Otvorite komandni prozor (Windows) ili terminal (macOS/Linux).

- Ukucajte *python --version* i pritisnite *Enter*. Trebalo bi da vidite broj verzije Pythona koji ste instalirali.
- Takođe, možete proveriti da li je pip (Python-ov alat za instalaciju paketa) instaliran ukucavanjem pip --version.

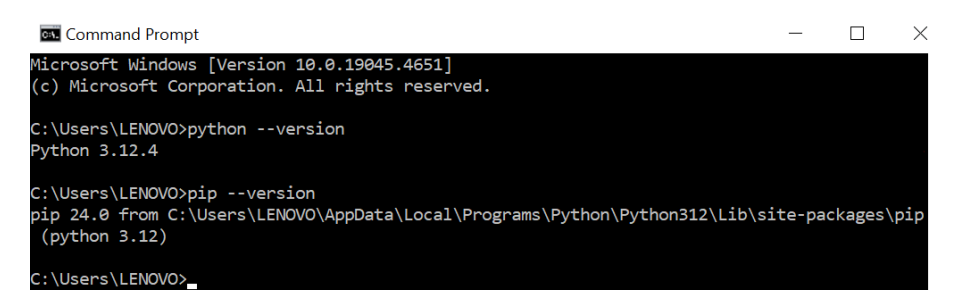

# 2. Instalacija DataSpell-a

DataSpell je integrisano razvojno okruženje (IDE) koje je razvila JetBrains kompanija, specijalno za projekte u oblasti analize podataka i mašinskog učenja.

#### 1. Preuzimanje DataSpell-a

 Sa zvanične internet stranice: <u>https://www.jetbrains.com/dataspell/download/</u> potrebno je preuzeti odgovarajuću verziju za vaš operativni sistem.

#### 2. Pokretanje instalacionog programa

- Otvorite preuzeti instalacioni fajl.
- Pratite uputstva na ekranu da završite instalaciju.
- Detaljnije uputsvo za instalaciju DataSpell-a dato je ovde.

# 3. Aktivacija DataSpell-a

- Kada prvi put pokrenete DataSpell, bićete zatraženi da se prijavite na vaš JetBrains nalog.
- Potrebno je da preko stranice <u>https://www.jetbrains.com/academy/student-pack/</u> zatražite licencu, tako što ćete uneti validnu studentsku mejl adresu. Nakon popunjavanja svih polja, pratite uputstva za dalje korake aktivacije licence.

# 3. Instalacija Jupyter Notebook

Jupyter Notebook je interaktivno okruženje koje omogućava pisanje i izvršavanje koda, analizu podataka i vizualizaciju rezultata unutar jednog dokumenta. Kada se instalira u DataSpell razvojnom okruženju, omogućava jednostavno upravljanje projektima i okruženjem za razvoj, sa naprednim alatima za kodiranje i debugovanje.

#### 1. Instalacija Jupyter Notebook-a

- Otvorite komandni prozor ili terminal. (Komandni prozor ili terminal otvara se na Windows-u kucanjem *cmd* u Start meniju, na macOS-u putem Spotlight pretrage (*Terminal*), a na Linux-u najčešće pomoću prečice Ctrl + Alt + T.
- Instalirajte Jupyter Notebook koristeći pip tako što ćete ukucati pip install notebook i pritisnuti Enter.

| 🔤 Command Prompt - pip install notebook                                                        | _ | $\times$ |
|------------------------------------------------------------------------------------------------|---|----------|
| Microsoft Windows [Version 10.0.19045.4651]<br>(c) Microsoft Corporation. All rights reserved. |   |          |
| C:\Users\LENOVO>pip install notebook                                                           |   |          |
| Collecting notebook                                                                            |   |          |
| Downloading notebook-7.2.1-py3-none-any.whl.metadata (10 kB)                                   |   |          |
| Collecting jupyter-server<3,>=2.4.0 (from notebook)                                            |   |          |
| Downloading jupyter_server-2.14.2-py3-none-any.whl.metadata (8.4 kB)                           |   |          |
| Collecting jupyterlab-server<3,>=2.27.1 (from notebook)                                        |   |          |
| Downloading jupyterlab_server-2.27.3-py3-none-any.whl.metadata (5.9 kB)                        |   |          |
| Collecting jupyterlab<4.3,>=4.2.0 (from notebook)                                              |   |          |
| Downloading jupyterlab-4.2.4-py3-none-any.whl.metadata (16 kB)                                 |   |          |
| Collecting notebook-shim<0.3,>=0.2 (from notebook)                                             |   |          |
| Downloading notebook_shim-0.2.4-py3-none-any.whl.metadata (4.0 kB)                             |   |          |
| Collecting tornado>=6.2.0 (from notebook)                                                      |   |          |
| Downloading tornado-6.4.1-cp38-abi3-win_amd64.whl.metadata (2.6 kB)                            |   |          |
| Collecting anyio>=3.1.0 (from jupyter-server<3,>=2.4.0->notebook)                              |   |          |
| Downloading anyio-4.4.0-py3-none-any.whl.metadata (4.6 kB)                                     |   |          |

- Više informacija o instalaciji Jupyter notebook nalaze se na sledećim internet adresama:
  - 1. https://test-jupyter.readthedocs.io/en/latest/install.html
  - 2. https://www.datacamp.com/community/tutorials/installing-jupyter-notebook
  - 3. https://realpython.com/jupyter-notebook-introduction/

#### 4. Instalacija Pandas-a

Pandas je biblioteka za analizu podataka u Pythonu koja pruža brzu, fleksibilnu i izrađenu za analizu podataka.

#### 1. Instalacija Pandas-a

- Otvorite komandni prozor (Windows) ili terminal (macOS/Linux).
- Instalirajte Pandas koristeći pip tako što ćete ukucati *pip install pandas* i pritisnuti Enter.

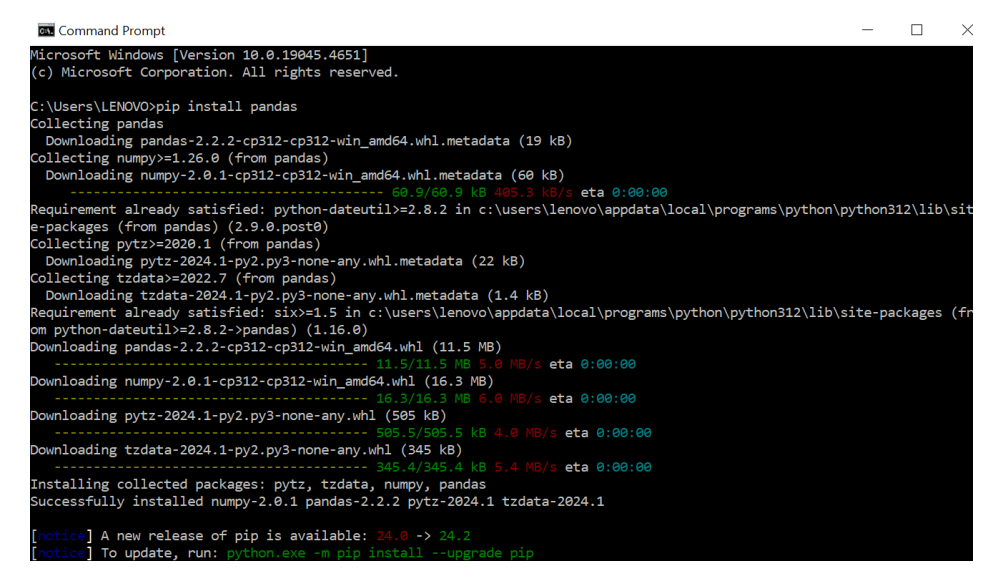

 Detaljnije uputstvo je dato na sledećem linku: <u>https://pandas.pydata.org/pandasdocs/stable/getting\_started/install.html</u>

### 5. Provera instalacije Pandas-a i Jupiter Notebook-a

#### 1. Pokretanje Jypiter nootebook-a

- Otvorite komandni prozor (Windows) ili terminal (macOS/Linux).
- Ukucajte *jupyter notebook* i pritisnite *Enter*.

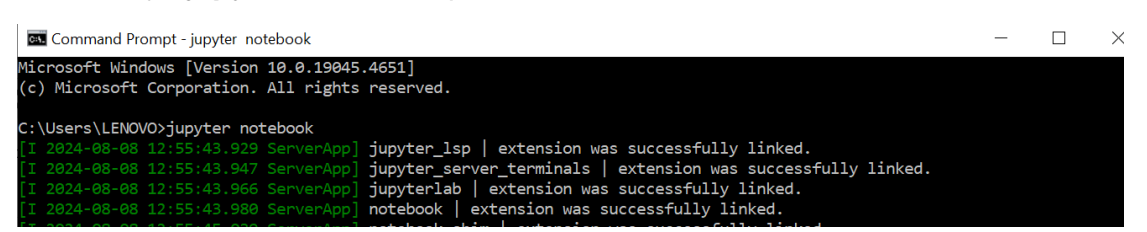

# 2. Kreiranje nove Python3 skripte

| 💭 jupyter                                |   |                         |
|------------------------------------------|---|-------------------------|
| File View Settings Help                  |   |                         |
| Files O Running                          |   |                         |
| Select items to perform actions on them. |   | ▼ New ≜Upload C         |
|                                          |   | Python 3 (ipykernel)    |
| Name                                     | * | La Console              |
| B 3D Objects                             |   | <sup>3</sup> ≣ New File |
| Aplikacije - MOJI PROJEKTI               |   | New Folder              |
| 🗆 🖿 Apple                                |   | 5 years ago             |
| 🗆 🖿 bin                                  |   | last year               |
| Contacts                                 |   | 3 years ago             |

#### 3. Provera dostupnosti pandas biblioteke

 Ukoliko se linije koda koje se nalaze na slici ispod izvrše uspešno, znaćete da je sve uspešno instalirano.

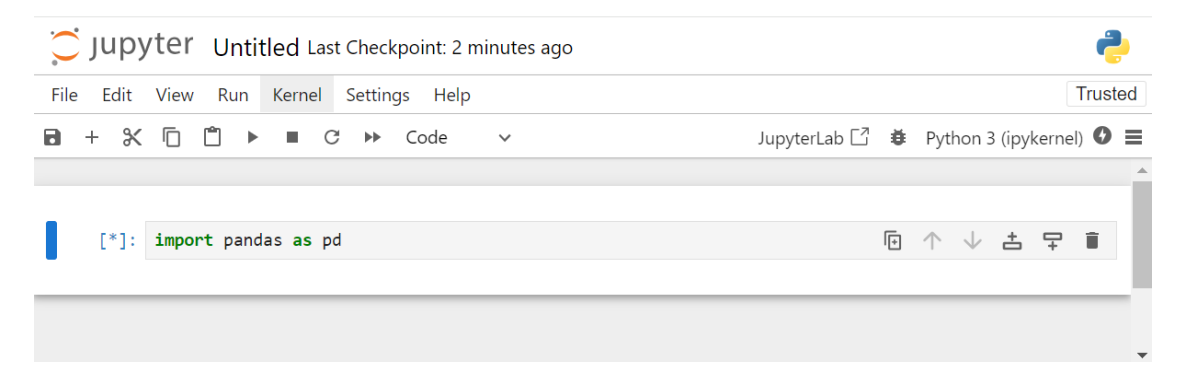

# 6. Podešavanje okruženja i kreiranje projekta

#### 1. Pokretanje DataSpell-a

- Kada prvi put pokrenete DataSpell, bićete zatraženi da konfigurišete podrazumevano okruženje. Odaberite opciju *Configure later* i kliknite na *Launch DataSpell* kako biste započeli rad sa razvojnim okruženjem.
- Nakon pokretanja DataSpell-a, razvojno okruženje izgleda ovako:

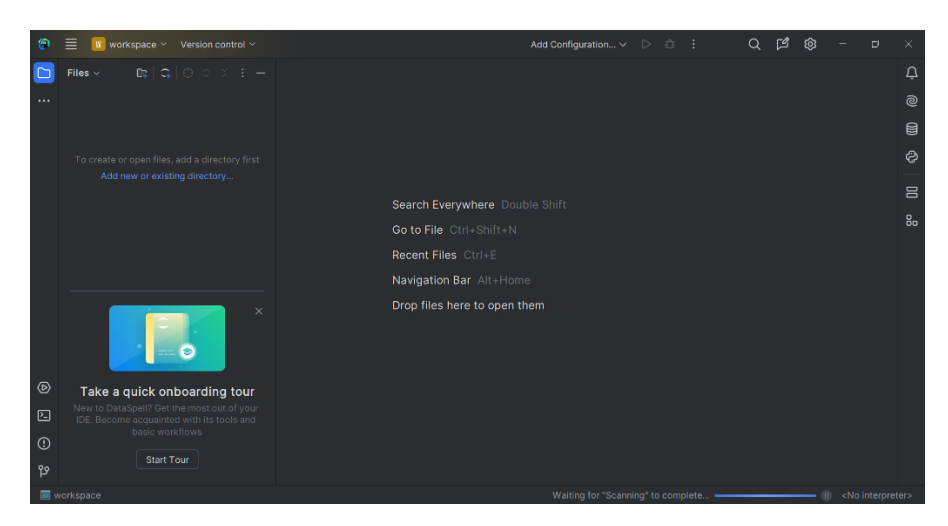

### 2. Podešavanje Python interpretera

- o Idite na File Settings (ili DataSpell Preferences na macOS).
- Navigirajte do *Project: workspace* (ukoliko projekat nije kreiran). U slučaju da ste prethodno kreirali projekat pisaće vam *Project: <Ime Vašeg Projekta>*.
- o Izaberite opiciju *Python Interpreter*.
- Kliknite na Add interpreter Add Local Interpreter da kreirate novo virtuelno okruženje.
- Izaberite Select existing (Type: Python) i na vašoj mašini pronađite python.exe fajl, koji se nalazi u folderu prethodo instalirane verzije Python-a (python.exe fajl se po difoltu nalazi u folderu C:\Users\ime\_korisnika\AppData\Local\Programs\Python\Python3x, gde ime\_korisnika predstavlja vaše korisničko ime, a 3x verziju instaliranog Pythona).

| 😫 Settings                                                                                                    |                                |                                 |                                                                |                   |              |  |
|----------------------------------------------------------------------------------------------------|--------------------------------|---------------------------------|----------------------------------------------------------------|-------------------|--------------|--|
| Q•                                                                                                    |                                | Project: workspace              | e → Python Interpreter  ⊟                                      |                   |              |  |
| <ul> <li>Appearance &amp; Behavio</li> <li>Keymap</li> </ul>                                                                          | or                             | Python Interpreter:             | <no interpreter=""></no>                                       |                   |              |  |
| > Editor                                                                                                    | •                              | Try the redesign                | ned packaging support in Python Packages                       | tool window.      |              |  |
| <ul> <li>Version Control</li> </ul>                                                                                                   | -                              | $+$ $ \pm$ $\otimes$<br>Packade | Version                                                        | Latest vers       | sion         |  |
| <ul> <li>Project: workspace</li> <li>Python Interpreter</li> </ul>                                                                    | 🔋 Add I                        | Python Interpreter              |                                                                |                   |              |  |
| Project Structure<br>R Settings<br>> Build, Execution, Der<br>> Languages & Framew<br>> Tools<br>Backup and Sync<br>Advanced Settings | Environm<br>Type:<br>Python pa | ent: Generate ner               | Select existing Ic-\AppData\Local\Programs\Python\Python313\py | thon.exe) syste V |              |  |
| ?                                                                                                    |                                |                                 |                                                                | ОК                | Cancel Apply |  |

• Nakon klika na *OK*, prikazuju se svi dostupni paketi u okviru Python-a.

| Settings                                                      |                     |                                  |                          |              |
|---------------------------------------------------------------|---------------------|----------------------------------|--------------------------|--------------|
| Qr                                                            | Project: workspace  | → Python Interpreter 🛛 🗆         |                          |              |
| <ul> <li>Appearance &amp; Behavior</li> <li>Keymap</li> </ul> | Python Interpreter: | Python 3.12 (3) C:/Users/LENOV   |                          |              |
| > Editor                                                      | 背 Try the redesign  | ed packaging support in Python F | Packages tool window. Go |              |
| Plugins                                                       | + - ∴ ⊚             |                                  |                          |              |
| > Version Control 🛛 🗖                                         | Package             | Version                          | Latest version           |              |
| ✓ Project: workspace                                          | Babel               | 2.15.0                           | 2.15.0                   |              |
| Python Interpreter 🛛 🗖                                        | Jinja2              | 3.1.4                            | 3.1.4                    |              |
| Project Structure                                             | MarkupSafe          | 2.1.5                            | 2.1.5                    |              |
| R Settings                                                    | PyYAML              | 6.0.2                            | 6.0.2                    |              |
| > Build Execution Deployment                                  | Pygments            | 2.18.0                           | 2.18.0                   |              |
| > Build, Execution, Deproyment                                | Send2Trash          | 1.8.3                            | 1.8.3                    |              |
| > Languages & Frameworks                                      | anyio               | 4.4.0                            | 4.4.0                    |              |
| > Tools                                                       | argon2-cffi         | 23.1.0                           | 23.1.0                   |              |
| Settings Sync                                                 | argon2-cffi-binding | s 21.2.0                         | 21.2.0                   |              |
| Advanced Settings                                             | arrow               | 1.3.0                            | 1.3.0                    |              |
|                                                               | asttokens           | 2.4.1                            | 2.4.1                    |              |
|                                                               | async-Iru           | 2.0.4                            | 2.0.4                    |              |
|                                                               | attrs               | 24.2.0                           | 24.2.0                   |              |
|                                                               | beautifulsoup4      | 4.12.3                           | 4.12.3                   |              |
|                                                               | bleach              | 6.1.0                            | 6.1.0                    |              |
|                                                               | certifi             | 2024.7.4                         | 2024.7.4                 |              |
|                                                               | cffi                | 1.17.0                           | 1.17.0                   |              |
|                                                               | charset-normalizer  | 3.3.2                            | 3.3.2                    |              |
|                                                               |                     | 0.4.0                            |                          |              |
| ?                                                             |                     |                                  | ок                       | Cancel Apply |

# 3. Kreiranje novog projekta

• Klikom na File - New Project pojaviće se prozor za kreiranje novog projekta.

| 1              | New Project                                                   |                                                                                                    |                                                                                                    | ×      |
|----------------|---------------------------------------------------------------|----------------------------------------------------------------------------------------------------|----------------------------------------------------------------------------------------------------|--------|
|                | — Python ———<br>Jupyter                                       |                                                                                                    |                                                                                                    |        |
| ₿ <sup>I</sup> | pandas Tables                                                 | Name:                                                                                                    | ntitled                                                                                                    |        |
| 9 9 X          | Polars Tables<br>Pure Python<br>dbt<br>R Project<br>R Package | Location: Pro<br>Pro<br>C:<br>C:<br>Create sample Jupy<br>Create sample Pyth<br>Python Interpreter: I<br>Type: | ADataspellProjects<br>oject will be created in:<br>UsersULENOVO/DataspellProjects/untitled<br>Create Git repository<br>yter notebook<br>ion script<br>New conda environment<br>Conda  V | 0      |
|                |                                                               | Conda executable:<br>Environment name:                                                                         | untitled                                                                                                    |        |
|                |                                                               |                                                                                                    |                                                                                                    | Create |

### 4. Izbor tipa projekta

- Sa leve strane, u sekciji Python, nalazi se nekoliko opcija: *Jupyter, pandas Tables, Polars Tables, Pure Python* i *dbt*. Više informacija o tipu projekta nalaze se <u>ovde</u>.
- Izaberite opciju Jupyter, što znači da će projekat biti konfigurisann za rad sa Jupyter Notebook-om.

#### 5. Unos naziva i lokacije projekta

 DataSpell automatski predlaže lokaciju projekta ~/DataspellProjects, ali ona se može promeniti.

#### 6. Opcije za kreiranje uzoraka

- Create sample Jupyter notebook: Ako ova opcija ostane označena (kao na slici ispod), DataSpell će kreirati uzorak Jupyter Notebook fajla u tvom projektu.
- Create sample Python script: DataSpell kreira uzorak Python skripte u projektu.

#### 7. Podešavanje Python interpreter-a

o Izaberite opciju Virtualenv.

| <b>2</b>       | New Project                         |                                                                        |                                                                     | ×  |
|----------------|-------------------------------------|------------------------------------------------------------------------|---------------------------------------------------------------------|----|
|                | Python<br>Jupyter                   |                                                                        |                                                                     |    |
| ₿ <sup>I</sup> | pandas Tables                       | Name: N                                                                | lojProjekat                                                         |    |
| -99)<br>       | Polars Tables<br>Pure Python<br>dbt | Location: ~                                                            | \DataspellProjects [                                                |    |
| ጥ<br>የ         | R Project<br>R Package              | <ul> <li>✓ Create sample Jupy</li> <li>✓ Create sample Pyth</li> </ul> | Create Git repository<br>rter notebook<br>on script                 |    |
|                |                                     | ✓ Python Interpreter: №                                                | New virtualenv environment                                          |    |
|                |                                     | Туре:                                                                  | 载 Virtualenv 🗸                                                      |    |
|                |                                     | Location:                                                              | C:\Users\Ana\DataspellProjects\MojProjekat\venv                     |    |
|                |                                     | Base interpreter:                                                      | 🔷 Python 3.13 C:/Users/Ana/AppData/Local/Programs/Python/Python31 🗸 |    |
|                |                                     | Inherit global si                                                      | te-packages                                                         |    |
|                |                                     |                                                                        | Creat                                                               | te |

#### 8. Kreiranje projekta

- o Klikom na dugme Create kreira se novi projekat.
- Detaljnije uputstvo za kreiranje projekta nalazi se ovde.
- Uputstvo za kreiranje i rad sa Jupyter notebook-om se nalazi ovde.

• Ukoliko se na ekranu pojavi upozorenje da Python interpreter nije konfigurisan, potrebno je da kliknete na *Configure Python interpreter* i odaberete prethodno definisan Python interpreter. Drugi način je da ponovite postupak iz koraka *6. 2. Podešavanje Python interpretera.* 

| +   ①     B     ∧     ↓       N <sub>1</sub> ▷     ☆     ⊕       Run in:     C <sup>†</sup> New Console ∨     ⊕ |  |
|----------------------------------------------------------------------------------------------------|--|

# 7. Kreiranje Python skripte i izvršavanje programskog koda

# 1. Kreiranje nove Python skripte

 Desnim klikom na folder projekta izabrati opciju New - Python File. Unosom naziva fajla i klikom na dugme OK kreira se nova skripta.

# 2. Pokretanje programskog koda

• Python skripta se izvršava desnim klikom bilo gde u okviru otvorenog fajla i izborom opcije **Run**.